Censorsekretariatet

# Vejledning til censor

www.censorsekretariatet.dk

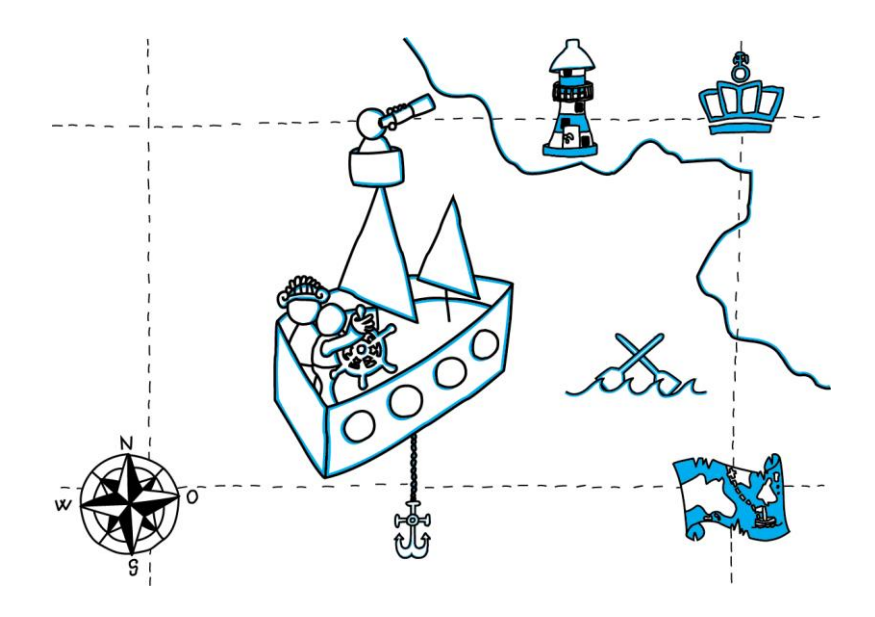

# Indhold

| Brug af hjemmesiden                                          | . 2 |
|--------------------------------------------------------------|-----|
| Login                                                        | . 2 |
| WAYF-login                                                   | . 2 |
| Tilknyttet en uddannelsesinstitution                         | . 2 |
| Første gang du logger på WAYF-login (uddannelsesinstitution) | . 2 |
| Min profil                                                   | . 3 |
| Registrering af timer, jf. 125 timers-reglen                 | . 3 |
| Beskikkelser                                                 | . 3 |
| Din adgang som censor                                        | . 4 |
| Tilbudte prøver                                              | . 4 |
| Censorallokeringer                                           | . 4 |
| Indtast censorrapport                                        | . 4 |
| Påmindelser på udfyldelse af rapporter                       | . 5 |
| Passivperioder                                               | . 5 |

# Brug af hjemmesiden

#### Login

Du kan logge på din profil på vores hjemmeside: www.censorsekretariatet.dk.

| <b>CERSOF</b> sekretariatet                              |                                                                                                    |                          | For at logge på hjemmesiden<br>skal bruge dit femcifrede |
|----------------------------------------------------------|----------------------------------------------------------------------------------------------------|--------------------------|----------------------------------------------------------|
| fronside                                                 | Velkommen til Erbuen/sakademiernes                                                                                                    | Medlemsområde            |                                                          |
| Kontakt os                                               | Censorsekretariatet                                                                                                    | Brugernr                 | brugernummer/censornr                                    |
| Aktuelle nyheder                                         |                                                                                                    | Adgangskode              |                                                          |
| Danske Erhvervsakademier                                 | Contraction of the second second seco | Circuit Circuit bragerse | som du har fået tilsendt via e-                          |
| Censorsekretariat                                        | * 2 3                                                                                                    | ogieler adgangskode      |                                                          |
| Censorformandskaberne                                    | Censorsekretariatet servicerer og bistår de landsdækkende                                                                                                    | WAYAR                    | mail sammen med din                                      |
| <ul> <li>Bliv censor</li> </ul>                          | Censorformandskaber, som hører under Uddannelses- og                                                                                                    |                          | man sammen med am                                        |
| Censor                                                   | Forskningsministeriet.<br>Sekretariotet er det koordinerende bindeled mellem cenearer og                                                                                                    |                          | adgangskodo                                              |
| <ul> <li>Eksaminator</li> </ul>                          | uddannelsesinstitutioner, og det er sekretariatets opgave at assistere                                                                                                    |                          | augaligskoue.                                            |
| <ul> <li>Uddannelsesnetværk/<br/>fællesudvalg</li> </ul> | administrativt i forhold til Censorinstitutionens samlede interesser,                                                                                                    |                          |                                                          |
| Kvalitetsudvalg                                          |                                                                                                    | $\langle \rangle$        |                                                          |
| Styrelsen for Forskning og<br>Uddannelse                 | Hjemmesidens anvendelse<br>Erhvervsakademiernes hjemmeside søges allid at være opdateret med al nyttig og nødvendig                                                                                                    | $\langle \rangle$        | Har du glemt dine                                        |
| Bekendtgørelser og regler                                | Information / forhold til censionstatutionen generati. Hjemmesisten er opdet efter censionstatutionens<br>torskelige interesserprutyers, skeldes et al som thorger alt hunging on ent kan funde en information<br>eller viglebring, der er vigtig for nelsp dig Skulle du some informationer i forhold til den rolle, du<br>administreter i o gunning censionstatutionens interesse, er du velkommen til at kunstle og pri leften<br>eller e mark Vores kontaktoppinninger finder du under tanen kontakt oci. Her forder du også<br>kontaktoppinningen mellem kontakten til Censorseretaataten og censorbrinandskaterne opbetes ud fa<br>administrativ arkater og føpgeselter lived, verk offende in anders kand a kontakter og høpeselter til der somet<br>kontakter og høpgeselter viden. Verk og en eller en eller skal at u kontakter og føpgeselter til der. Verk og høpgeselter til der verk og og å                                                                                                    |                          |                                                          |
| Persondatabeskyttelse -<br>GDPR                          |                                                                                                    |                          | brugeroplysninger, kan du få                             |
| Uddannelsemes indhold                                    |                                                                                                    |                          |                                                          |
| Arsberetninger                                           |                                                                                                    |                          | dem gensendt ved at trykke                               |
| Anke over klagesag                                       |                                                                                                    |                          | • • • • • • • • • •                                      |
| <ul> <li>Introductionsmade</li> <li>Covid-19</li> </ul>  | og har du fx som censor et fagspecifikt spargsmål, skal henvendelen rettes til censorformandskabet.                                                                                                    |                          | pa → 'glemt adgangskode'.                                |
| - Souther of                                             | opmærksom på, hvilken uddannelse spørgsmålet retter sig til. Alt dette fremgår under kontakt os.                                                                                                    |                          |                                                          |
|                                                          | Skulle du være i tvivi om, hvem henvendelsen skal rettes mod, er du altid meget velkommen til at<br>kontakte Censorsekretariatet, så vil vi sætte dig i forbindelse med den eller de, som kan hjælpe dig                                                                                                    |                          |                                                          |

#### WAYF-login

WAYF-login er en sikker tjeneste, som gør det muligt at logge direkte ind på <u>www.censorsekretariatet.dk</u> med dit institutionslogin eller MitID. Ved brug af WAYF-login mindsker du mængden af brugernavne og adgangskoder.

#### Tilknyttet en uddannelsesinstitution

Hvis du er tilknyttet en uddannelsesinstitution, vil du blive du bedt om at finde den institution, du er knyttet til. Det brugernavn og den adgangskode du anvender for at komme ind på din institution (fx intranettet), kan du nu anvende til at logge ind på din bruger på <u>www.censorsekretariatet.dk</u>.

Første gang du logger på WAYF-login (uddannelsesinstitution)

- Skriv dit brugernummer og adgangskode i 'Medlemsområde'.
- Tryk på knappen 'WAYF-login'.
- Vælg fra listen hvilken institution, du kommer fra.
- Accepter vilkårene.
- Du skal nu logge på med dit login fra din institution.

Du kan nu i fremtiden logge på din profil på <u>www.censorsekretariatet.dk</u> med dit login fra din institution ved at trykke på *'WAYF-login'*.

Du kan se og læse mere om WAYF på www.wayf.dk.

Når du er logget ind, vil en menu fremgå i højre side med en række funktioner og muligheder, du har som censor.

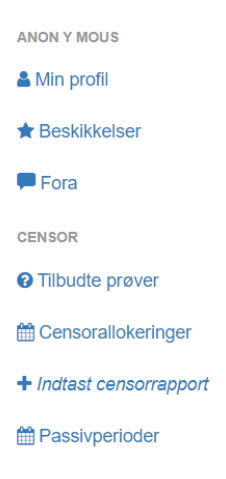

## **Min profil**

Her kan du se og rette i dine stamoplysninger samt ændre din adgangskode. Det er ligeledes her, du kan tilføje ansættelsesforhold og markere, hvis du kan censurere på engelsk og/eller tysk. Det er vigtigt, at disse oplysninger altid er opdaterede, da de skal sikre korrekt allokering, og det er dit ansvar, at dette sker. Vær opmærksom på at adresseændringer opdateres via CPR-registeret.

### Registrering af timer, jf. 125 timers-reglen

Under menupunktet '*Min profil*' kan du i bunden af siden se dit samlede timetal for indeværende periode. Tallet er inklusiv både afholdte og kommende eksaminer, som du er allokeret til. Ifølge *cirkulære om timelønnet undervisning* samt *cirkulære om censorvederlag*, må en censorers samlede timetal **ikke** overstige 125 timer i en periode på et halvt år. Det skal Censorsekretariatet i samarbejde med uddannelsesinstitutionerne og censor tilstræbe bliver overholdt.

Vores IT-system opgør dine timer, når du bliver allokeret til en prøve – det vil sige, at afholdte og kommende eksamener vil være omfattet af dit timetal. Timerne bliver optalt pr. halvår for perioderne 1. april – 31. august samt 1. september – 31. marts. Såfremt du bliver sat passiv i systemet grundet dit timetal, vil vores IT-system sende dig en mail, og du vil automatisk blive genåbnet, når et nyt halvår starter.

Du kan finde *cirkulære om timelønnet undervisning* samt *cirkulære om censorvederlag* under fanen 'Bekendtgørelser og regler' på vores hjemmeside.

#### Beskikkelser

Under beskikkelser kan du se de beskikkelser, du er godkendt til og dermed kan agere censor på.

## Din adgang som censor

#### **Tilbudte prøver**

Her kan du se hvilke prøver, du har fået tilbudt. Dette gælder også prøver, som du **ikke** har accepteret. Det giver dig altså et overblik over, hvor mange og hvilke prøver, du er blevet taget i betragtning som mulig censor til.

#### Censorallokeringer

Her kan du se de prøver, du har været allokeret til. Derudover vil det være muligt for dig at se den rapport, som eksaminator har udfyldt efter endt eksamen på pågældende prøvenummer.

#### Indtast censorrapport

Efter endt eksamen bedes du udfylde en censorrapport. Det gør du under 'Indtast censorrapport'.

Rapporterne er helt centrale for forpersonskabernes arbejde med kvalitetssikringen af uddannelser og eksaminer. Derfor er det afgørende, at du som censor udfylder disse rapporter, som også danner baggrund for den årlige beretning. Grundet rapporternes formål er de vigtige, uanset om de er af positiv eller negativ karakter. Ud fra rapporterne vil censorforpersonskaberne foretage de nødvendige tiltag, hvis de vurderer, at der er forhold, som uddannelsesinstitutionerne kan forbedre.

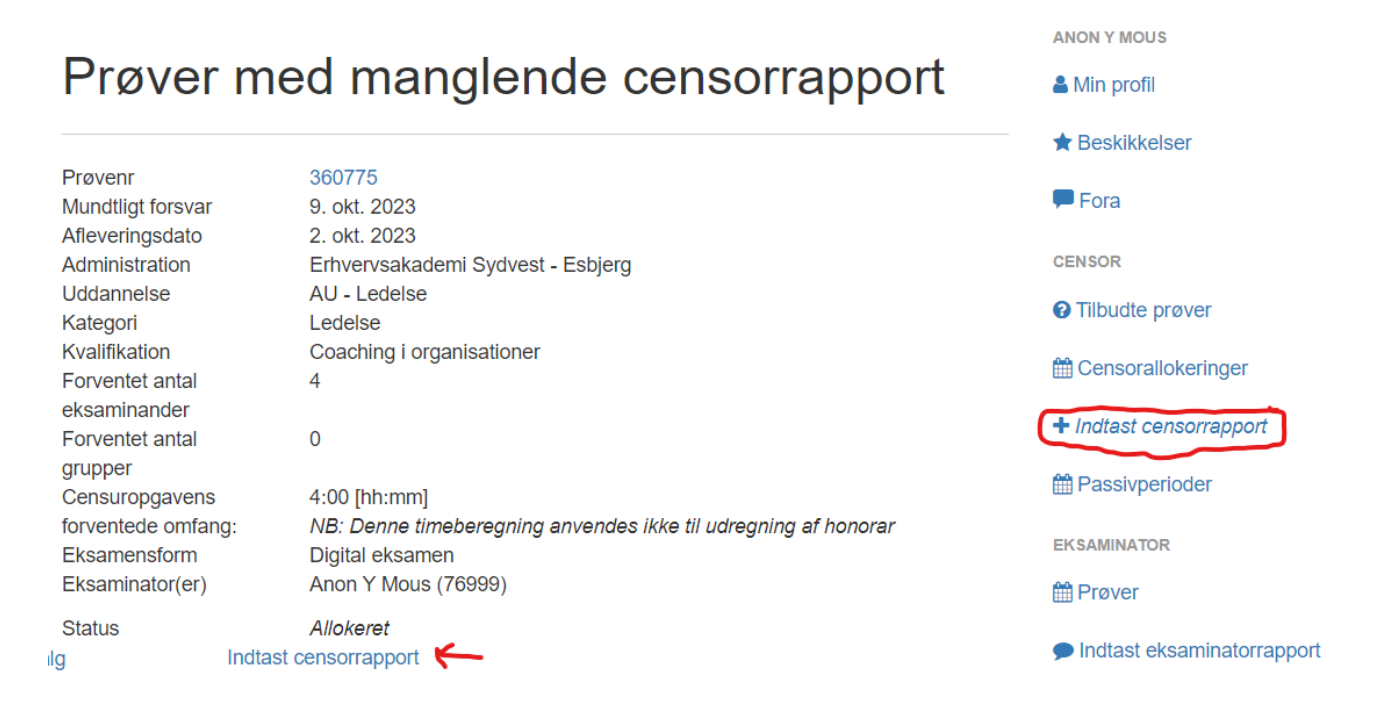

Når du har trykket på 'Indtast censorrapport', vil der komme en rapport med spørgsmål, som du bedes besvare. Vær opmærksom på at ALLE spørgsmål skal besvares, før rapporten kan indsendes. Når du har udfyldt rapporten, skal du afslutningsvis trykke på 'indsend'.

## Påmindelser på udfyldelse af rapporter

Hvis du modtager påmindelser om, at en rapport ikke er indsendt, skyldes det, at din rapport ikke er blevet registreret i systemet – også selvom du mener, at du har udfyldt og indsendt rapporten. Dette kan der være flere årsager til, som du kan tjekke op på:

- 1. Har du husket at trykke 'indsend' efter udfyldelse? Det vil fremgå øverst på din skærm, om rapporten er indsendt eller ej.
- 2. Har du besvaret ALLE spørgsmål? Rapporten kan først indsendes, når alle spørgsmål er besvaret.
- 3. Har du angivet en negativ graduering i forbindelse med et spørgsmål, kan rapporten ikke indsendes uden en kommentar hertil.
- 4. Hvis du har været eksaminator på en prøve med flere prøvenumre, kan du tjekke op på, om du har udfyldt en rapport for alle prøver.
- 5. Er du i tvivl, om rapporten er udfyldt korrekt, kan du med fordel scrolle den igennem. Eventuelle fejl og mangler vil være markeret med rød.

Oplever du fortsat problemer med at indsende en rapport, er du meget velkommen til at kontakte Censorsekretariatet på mail <u>kontakt@censorsekretariatet.dk</u> eller telefon 7269 8700.

#### Passivperioder

Passivperioder giver dig mulighed for at angive en eller flere tidsperioder, hvor du **ikke** ønsker at modtage forespørgsler på censur. Det kan eksempelvis være i perioder/dage, hvor du har orlov, er på ferie eller agerer underviser, og derfor ikke har mulighed for at påtage dig censuropgaver.

I en passivperiode vil du ikke modtage forespørgsler på censuropgaver på de pågældende datoer.

Hvis du ønsker at oprette en passivperiode, skal du trykke på '*Passivperioder*' og derefter trykke på '*opret passivperiode*'. Herefter skal du indsætte en start- og slutdato for perioden og afslutningsvis trykke på '*gem*'.